# 推荐表协议书注册说明书(学生版)

### 一、学生注册推荐表

### 1.学生登录及注册流程

我校可在学校就业网首页点击学生导航→推荐表注册

| South                                   | 南大學     | 就业指导中心        |                |               | Part of the second second seco |
|-----------------------------------------|---------|---------------|----------------|---------------|----------------------------------------------------------------------------------------------------|
| 主页 学生导航                                 | 单位发布 校友 | 通讯 教师管理       | 关于我们 旧版        | 回顾            |                                                                                                    |
| 快速通道                                    | ≫ 学生导航  |               |                |               |                                                                                                    |
| ◎ 学生导航                                  | 就业信息    | 招聘公告          | 机关事业单位         | 国际组织          | 宣讲会                                                                                                    |
| <ul><li>■ 単位反布</li><li>■ 校友通讯</li></ul> |         | 主动汉世          | 英心风世           | 3845 25       | 1E-17-8-(1⊻                                                                                                    |
| 較师管理                                    | 办事大厅    | 推荐表注册<br>档案查询 | 就业信息上报<br>专利公示 | 报到证查询<br>办理解约 | 报到证信息核对<br>协议书的遗失补办                                                                                                    |
|                                         | 职业辅导    | 就业指南<br>职业测评  | 职业课程           | 活动预约          | 咨询预约                                                                                                    |
|                                         | 就业服务    | 创新创业<br>创新创业  | 政策法规<br>参加全省调查 | 办事流程          | 常用下戴                                                                                                    |
|                                         |         |               |                |               |                                                                                                    |

所在学校选择东南大学,学号按照实际填写,密码为学号后六位,已改正的用户则使用修改 后的密码登录

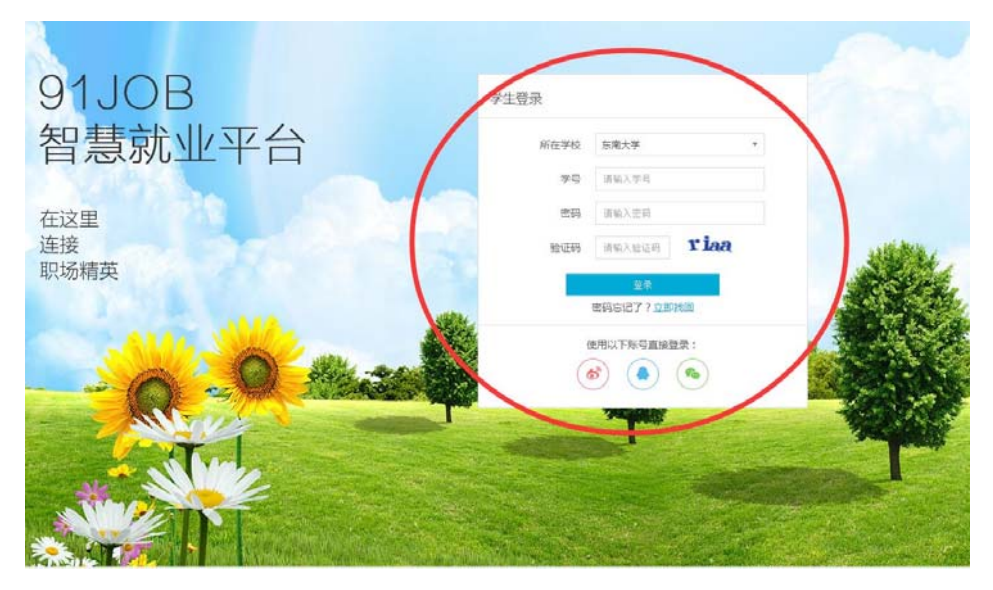

进入学生服务, 推荐表注册

| 1JOB智慧就业                                                                                                    | ♥进入子站 [切换分站]                                                                                                    | 请输入                                 | 职位或公司                                                         |                                          | Q 程序员 高薪名企 收银员                                       |
|----------------------------------------------------------------------------------------------------|----------------------------------------------------------------------------------------------------|-------------------------------------|---------------------------------------------------------------|------------------------------------------|------------------------------------------------------|
| 用户功能频道                                                                                                    | 平台首页                                                                                                    | 学生用户                                | 企事业单位招考                                                       | 高校分站点                                    | 江苏•武进                                                |
| 平台首页 >                                                                                                    | 新桃合良                                                                                                    |                                     | mjuae                                                         | at du BLAX                               | 用合由表                                                 |
| 学生服务                                                                                                    | MULTINAS                                                                                                    |                                     | HAADE-HHI-G                                                   | 446.312.000.20                           |                                                      |
| 单位服务                                                                                                    | 岗位信息                                                                                                    |                                     | 政策法规                                                          | 学历学位认证                                   | 推荐表注册                                                |
| 学校服务                                                                                                    | 91Job招聘会                                                                                                    |                                     | 就业心得                                                          | 电子图像校对                                   | 简历管理                                                 |
| A #2.11.00/2+77+2                                                                                                  | 百校联动招聘会                                                                                                    |                                     | 辅导活动                                                          | 报到证查询                                    | 职位收藏夹                                                |
| 企事业单位招考                                                                                                    | 校园宣讲会                                                                                                    |                                     | 职业课程                                                          |                                          | 职位申请记录                                               |
| 高校分站点                                                                                                    | 企事业单位招考                                                                                                    |                                     | 专家咨询                                                          |                                          | 我的日程表                                                |
| 江苏·武进                                                                                                    | 校园招聘公告                                                                                                    |                                     |                                                               |                                          | 账号设置                                                 |
| 马上注册开约                                                                                                    | 治填写                                                                                                    |                                     |                                                               |                                          | 忽场 退出 帮助中心                                           |
| 马上注册开<br>3 1 1 手机版 ( ) 91 JOB 智慧 就 业 ( ) 91 JOB 智慧 就 业                                                             | 始填写<br>资 <sub>简版</sub><br><b>9</b> 进入子站 [切换分站]                                                                                                    | 清輸入                                 | 职位或公司                                                         | Q                                        | 您好 道出 帮助中心<br>程序员 <b>商薪名企</b> 收银员                    |
| 马上注册开想<br>动始首页 □ 手机版 (<br>911JOB智慧就业                                                                               | 始填写<br>微信版<br>9 进入子站 [切读分站]                                                                                                    | 资输入                                 | 职位或公司                                                         | ٩                                        | 忽好 退出 帮助中心<br>程序员 <b>商薪谷企</b> 收根员                    |
| 马上注册开<br><sup> </sup>                                                                                              | 始填写<br>截備版<br>9 进入子轴 [初胰分站]<br>平台首页                                                                                                    | 漢新入<br><b>学生用户</b>                  | 服位或公司<br><b>企事业单位招考</b>                                       | 风                                        | 您好 退出 帮助中心<br>程序员 商薪各企 收根员<br><b>江苏•武进</b>           |
| 马上注册开                                                                                                    | 始填写                                                                                                    | · 漢前入<br>学生用户                       | 熙位或公司<br><b>企事业单位招考</b>                                       | 良                                        | 忽好 退出 帮助中心<br>程序员 <b>商薪名企</b> 收损员<br><b>江苏•武进</b>    |
| 马上注册开                                                                                                    | <ul> <li>冶填写</li> <li></li></ul>                                                                                                    |                                     | 职位派公司<br>企事业单位招考                                              | Q<br>高校分站点                               | 忽好 退出 帮助中心<br>程序员 高薪名企 收银员<br>江苏•式进                  |
| <b>马上注册开</b><br>の 站首页 □ 手机版 (<br>91.JOB智慧式 (<br>91.JOB智慧式 (<br>の) ののののののののののののののののののののののののののののののののののの              | <ul> <li>         は其写         <ul> <li></li></ul></li></ul>                                                                                                    | 選載入<br><b>学生用户</b>                  | 限位或公司<br>企事业单位招考                                              | 良な分類点                                    | 285 退出 帮助中心<br>程序员 商薪谷企 收换员<br>江苏•武进                 |
| ユート注册开す  Solution  日 手初版  91.JOB智慧就  91.JOB智慧就  の  アメック  プレーン  ハーロー  、  クロー  、  、  、  、  、  、  、  、  、  、  、  、  、 | は<br>填写                                                                                                    | 漢第入<br><b>学生用户</b>                  | 肥位或公司<br><b>企事业单位招考</b>                                       | 同校分始点                                    | 2055 退出 帮助中心<br>程序员 商薪谷企 收根员<br><b>江苏・武进</b>         |
| ユート注册开す                                                                                                    | 冶·填写                                                                                                    | (漢第入)<br>学生用户                       | 职位或公司<br><b>企事业单位招考</b>                                       | 良                                        | 2035 退出 帮助中心<br>租床员 <b>商薪名企</b> 收银员<br><b>江苏•武进</b>  |
| ユート注册开す                                                                                                    | 出                                                                                                    | 選 報入<br>学生用户<br>业推荐表已经可以进行          | 职位或公司<br><b> 企事业单位招考</b><br>行网上注册填写。                          | 同校分始点                                    | (2) 退出 帮助中心<br>程序员 商薪名企 收银员 13苏・武进                   |
| 马上注册开                                                                                                    | <ul> <li>冶填写</li> <li>微信版</li> <li>② 进入子站 [切換分站]</li> <li>平台首页</li> <li>・</li> <li>・</li> <li>・</li> <li>・</li> <li>推荐表注册须知</li> <li>・</li> <li>・</li></ul> | 漢称入<br><b>学生用户</b><br>业推荐表已经可以进行    | 期位或公司        金事业单位招考        行网上注册填写。        答号                | の「「「」の「」の「」の「」の「」の「」の「」の「「」の「」の「」の「」の「」の | 205 退出 税助中心<br>程序员 高薪名企 收银员<br>江苏・式进<br>場件           |
| 马上注册开す                                                                                                    | 始<br>填<br>写<br>。<br>微信版<br>・<br>で<br>建<br>み<br>子<br>台<br>道<br>の<br>(別<br>協<br>分<br>始<br>)<br>の<br>(別<br>協<br>分<br>始<br>)<br>の<br>(別<br>()<br>の<br>()<br>の<br>()<br>()<br>()<br>()<br>()<br>()<br>()<br>()<br>()<br>()                                                                                                    | 選載入<br>学生用户<br>业推荐表已经可以进行<br>其<br>: | 期位就公司       都位就公司       企事业单位招考       行网上注册填写。       名 学号     | Q<br>高校分結点<br>状态<br>未注册                  | ②労 退出 帮助中心<br>程序员 商薪名企 收使员<br>(1) 万・式进<br>場件<br>马上注册 |
| 马上注册开式                                                                                                    | 出                                                                                                    | 第五                                  | 期位或公司       加位或公司       企事业单位招考       行网上注册填写。       名     学号 | Q<br>高校分站点<br>状态<br>未注册・                 | (25) 退出 帮助中心<br>程序员 商薪名企 收损员 江苏・武进                   |

#### 仔细核对个人信息,选择"马上注册",进入推荐表填写页面如图:

▶ 综合信息服务
 推荐表信息核对 就业信息上报
 招聘会门票下载 查看我的咨询

| 学校:东南大学                 |            | 代码                      | 马:10286    |   | 学号:                    |     |   |
|-------------------------|------------|-------------------------|------------|---|------------------------|-----|---|
| 姓名                      |            | 性别*                     | 男          |   | 学 历*                   | 本科  |   |
| 学院                      | 机械工程学院     | 专业                      | 工业工程       |   | 班级                     | 暂无  |   |
| 政治面貌*                   | 共青团员 🛛 🔻   | 电子邮箱*                   |            |   | 出生日期(如:1993-08<br>22)* | 8-  |   |
| 掌握外语语种*                 | 请选择 ▼      | 熟练程度*                   | 请选择        | T | 计算机水平*                 | 请选择 |   |
| 生源地区*                   |            |                         | 10 C       |   | 联系电话*                  |     |   |
| 当前所在地*                  | 请选择 🔻      | 请选择 ▼                   | 请选择        | T | 健康状况*                  | 请选择 | ۲ |
| 入学时间(如:2012-<br>09-01)* | 2014-08-01 | 毕业时间(如:2015-<br>06-30)* | 2018-07-01 |   | 身份证号*                  |     |   |
| QQ号码*                   |            | 通信地址*                   |            |   |                        |     |   |
|                         | 工作类型       | 请选择 ▼                   | 单位名称       |   |                        |     |   |
|                         | 职位名称       |                         | 工作地点       |   | 请选择  ▼                 | 请选择 | T |
| 工作/实习经历                 | 在职时间       |                         |            | 至 |                        | 至今  |   |
|                         | 工作描述       | 100字以内(包括空              | 格)         |   |                        |     |   |
| 在校期间担任的主要职务情况*          | 100字以内(包   | 括空格)                    |            |   |                        |     |   |

请按规范填写所有内容,带星号内容为必填内容;如果你有"工作/实习经历",请你务必填 写清楚。确认后点击"提交审核",提交成功。预览效果图如下:

#### 推荐表预览

|                    |        | 2016  | 届毕业生双向选择就业 | 推荐表           |   |           |
|--------------------|--------|-------|------------|---------------|---|-----------|
| 学校:南京航空航天大学金城学院    |        | 代     | 码:13655    | 学号:2012051328 |   |           |
| 姓名:                | 魏洪民    | 性别:   | 身份         | 证号:           |   |           |
| 专业:                | ****** | 培养方式: | 是否师        | 范类:           |   |           |
| 政治面貌:              |        | 民族:   | 出生         | 年月:           |   | > $<$ $<$ |
| 掌握外语语种:            |        | 熟练程度: | 计算机        | <b>l</b> 水平:  | / |           |
| 生源地区:              |        | 入学时间: | 健康         | 状况:           | L |           |
| 当前所在地:             |        | 毕业时间: | 联系         | 电话:           |   | 習死堪厉      |
| 学历:                |        | 通信地址: |            |               |   |           |
| 在校期间担任的<br>主要职务情况: |        |       |            |               |   |           |

### 2 推荐表修改及状态查看

如果你提交成功后发现有需要修改的地方或需要查看学校审核情况,请按以下提示步骤操作 打开 <u>http://www.91job.gov.cn/</u> 登录账号如图:

| 联盟首页      | 学生服务       | 单位服务    | 学校服                  | 务                   | 省内高校就业网                   | 武    | 进招聘专区                            |
|-----------|------------|---------|----------------------|---------------------|---------------------------|------|----------------------------------|
|           |            |         | 通知公告                 | 工作动态                |                           | 更多>> | ▲ 用户中心                           |
| 离校        | 末就业        | 毕业生     | 南京信息职业技<br>南京图书馆2015 | 5年公开招<br>5年公开招聘丁    | 聘查分和资格复审公告<br>作人员公告       |      | 欢迎您,测试小号                         |
|           | -          |         | 2015年中国医药            | 城高层次人才              | 智力项目交流大会公告(               | 国内…  | 推荐表言理     求职中心       账号设置     退出 |
| - A       | 그락엄낭       |         | 第二届中国医药<br>中国东方航空江   | 5城高层次人才<br>1.苏有限公司招 | 创新创业大赛公告<br>1聘空中乘务员和兼职安全! | 员简章  |                                  |
|           |            |         | 淮安信息职业技              | 支术学院校园大             | 型招聘会邀请函                   |      |                                  |
| 省教育厅办公室关于 | 切实做好全省普通高校 | 毕业生离校1: | 国航2015年空中            | •乘务员(兼职             | 安全员)招聘简章                  |      |                                  |

选择推荐表管理。查看推荐表状态如下:

## 2.1 提交成功,学校尚未审核

| Ħ | 荐表注册                      |            |            |     |      |
|---|---------------------------|------------|------------|-----|------|
|   | 推荐表注册须知                   |            |            |     |      |
|   | 各位同学:<br>2017届毕业生就业推荐表已经可 | 以进行网上注册填写。 |            |     |      |
|   | 学校                        | 姓名         | 学号         | 状态  | 操作   |
|   | 南京航空航天大学金城学院              | 魏洪民        | 2012051328 | 已注册 | 编辑页览 |

如果状态为"已注册",说明学校尚未审核,点击"编辑",进入推荐表编辑页面,修改,重 新提交即可。

## 2.2 提交成功,学校已审核通过

| 推荐表注册                     |             |            |       |       |
|---------------------------|-------------|------------|-------|-------|
| 推荐表注册须知                   |             |            |       |       |
| 各位同学:<br>2017届毕业生就业推荐表已经可 | ]以进行网上注册填写。 |            |       |       |
| 学校                        | 姓名          | 学号         | 状态    | 操作    |
| 南京航空航天大学金城学院              | 黄伟帅         | 2012013220 | 审核已完成 | 编辑 预览 |

如果状态为"审核已完成",请联系你所在学院辅导员,完成修改。

# 3 推荐表打印

登录 <u>http://www.91job.gov.cn/</u>进入推荐表管理页面,查看推荐表状态如图,如果推荐表状态 为"审核已完成",方可打印推荐表,具体操作,请听取学校安排。

| 推荐表注册                     |             |            |       |       |
|---------------------------|-------------|------------|-------|-------|
| 推荐表注册须知                   |             |            |       |       |
| 各位同学:<br>2017届毕业生就业推荐表已经可 | [以进行网上注册填写。 |            |       |       |
| 学校                        | 姓名          | 学号         | 状态    | 操作    |
| 南京航空航天大学金城学院              | 黄伟帅         | 2012013220 | 审核已完成 | 编辑 预览 |

# 4 协议书打印

推荐表打印完成后方可打印协议书,具体操作,请听取学校安排。